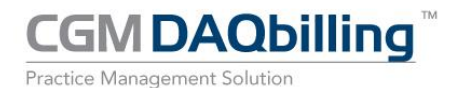

| Product: CGIVIT         | DAUDIIIIng                                                      |
|-------------------------|-----------------------------------------------------------------|
| <b>Version:</b> 4.0.20  |                                                                 |
| Release Date: Decen     | nber 2014                                                       |
| Customer Support: Conta | ct the Help Desk at (800) 359-0911 option 5 with any questions. |

### Introduction

This document contains information regarding the current DAQbilling release.

### **New Contracted Services**

**DAQReminders:** DAQReminders is a contracted service that contacts a patient prior to an appointment by phone, email, or text message.

Customers may use this feature to automate the necessary yet time consuming task of reminding patients about upcoming appointments. DAQReminders is more effective and efficient than traditional manual methods. This service can reduce no shows at your practice and free up your busy staff at the same time.

A Contact Preferences field now resides on the Patient Demographic screen. Up to two (2) contact preferences may be chosen. The contact preferences include any phone number or email address present in the patient's demographics. A "Do not use DAQReminders to contact" option is also available. This option disables DAQReminders for a specific patient.

| 0077                      | Last                            | Bond            | First James   | Middle               | Suff                   | fix Inactive      |   |  |
|---------------------------|---------------------------------|-----------------|---------------|----------------------|------------------------|-------------------|---|--|
| <u>General</u> <u>Ins</u> | urance <u>N</u> otes <u>O</u> t | her Appointment | s             |                      |                        |                   |   |  |
| Birth                     | Ŧ                               |                 |               | Signature Date       | <b>*</b>               |                   |   |  |
| Gender                    | N/A 🔹 SS                        | N               |               | Default Location     | 240 East 68th Street ( | 1) 🔹              | 1 |  |
| Address 1                 |                                 |                 |               | Default Provider     |                        |                   |   |  |
| Address 2                 |                                 |                 |               | Default Ref Provider |                        |                   |   |  |
| City, St ZIP              |                                 |                 | •             | Marital Status       | Single                 | Race 🔹            | ] |  |
| Home Phone                | (444)555-6666                   | Cell Phone      | (222)888-6666 | License No.          | И                      | Med. Rec. No.     |   |  |
| Work Phone                |                                 | Ext             |               | Death                | +                      |                   |   |  |
| Email                     | Bond@email.com                  |                 |               |                      | No Statement           |                   |   |  |
| Con                       | tact Preferences (Ph            | one/e-mail)     |               |                      | Do not use DAORer      | ninder to contact |   |  |
| 1-                        | CELL                            |                 | · 🔻           |                      |                        |                   |   |  |

The Contact Preferences option is also available from the Appointment screen.

| Туре  | FOLLOW UP    Created 11                                       | /11/2014 - BIL Modified 11/11/2014 - BIL |
|-------|---------------------------------------------------------------|------------------------------------------|
| Start | 11/11/2014 - 08:45 AM - Duration 3                            | Minutes 🔲 All Day Event                  |
|       | Contact Preferences (Phone/e-mail)<br>1- OFFICE  2- CELL-TEXT | Do not use DAQReminder to contact        |
|       |                                                               |                                          |

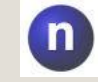

**Note:** Changing the Contact Preferences on the Appointment screen will change the Contact Preferences in the Patient Demographics.

CGM DAObilling Practice Management Solution

DAQbilling v4.0.20 Release Notes

The patient has the ability to respond to the reminder. The response to the DAQReminder displays as the status. The status is visible from the Open Appointment, Scheduler, and DAQReminder Review Report screens.

| ype   | FOLLOW UP   Crea                                | ted 11/11/ | /2014 🔫 BIL | Modified 11/11    | L/2014 🔻 BIL      |
|-------|-------------------------------------------------|------------|-------------|-------------------|-------------------|
| Start | 11/11/2014 👻 08:45 AM 🚔 👻 Dura                  | ation 30   | Minutes [   | All Day Event     |                   |
|       | Contact Preferences (Phone/e-mail)<br>1- OFFICE | EXT        | •           | Do not use DAQRer | ninder to contact |
|       |                                                 |            |             |                   |                   |

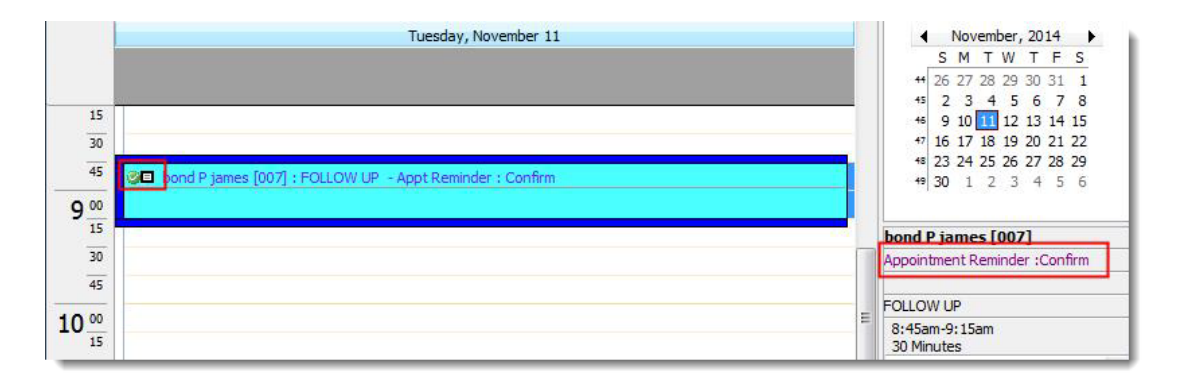

The DAQReminder Review Report screen has been added to the Patient Management section. This screen displays patients that have received or will receive a DAQReminder, as well as their status.

|            |                  |                       |                        |                    |                       | Appointment Date : | 10/29/2013       | ▼ 11/      | 11/2014   | •          | ?       |
|------------|------------------|-----------------------|------------------------|--------------------|-----------------------|--------------------|------------------|------------|-----------|------------|---------|
| Patient No | Patient Name     | Appt Date             | Status                 | Date Received      | Date Send             | Dr. Name           | Location         | Appt. Reas | on        | Insurance  |         |
| 007        | bond P james     | 9/16/2014 8:45:00 AM  |                        |                    | 9/11/2014 4:46:01 PM  | james SMITH        | Mount Sinai Medi | FOLLOW UF  | 2         | ICFA Print | :       |
| 007        | bond P james     | 10/4/2014 8:15:00 AM  |                        | Oct 2 2014 10:16AM | 10/3/2014 11:13:38 AM | james SMITH        | Mount Sinai Medi | ALLERGY IN | JECTION I | HCFA Print | ŧ.      |
| 007        | bond P james     | 10/6/2014 8:00:00 AM  |                        | Oct 2 2014 10:16AM | 10/3/2014 11:13:37 AM | james SMITH        | Mount Sinai Medi | ECHOCARD   | IOGRAM,   | HCFA Print | :       |
| 003        | MARGE J.B. O'SIN | 10/6/2014 8:45:00 AM  |                        | Oct 2 2014 10:16AM | 10/3/2014 11:13:31 AM | james SMITH        | Mount Sinai Medi | HOME VISIT | r i       | it Works B | ut Rare |
| 5037       | BEGONA a         | 10/6/2014 10:00:00 AM |                        | Oct 2 2014 10:16AM | 10/3/2014 11:13:33 AM | james SMITH        | Antek Family Pra | FOLLOW UF  | >         |            |         |
| 009        | Bill Bond        | 10/7/2014 8:30:00 AM  |                        | Oct 2 2014 10:16AM | 10/3/2014 11:13:35 AM | james SMITH        | Antek Family Pra | ALLERGY IN | JECTION   | AARP       |         |
| 007        | bond P james     | 10/7/2014 9:15:00 AM  | Email Sent, Cancel Req | Oct 2 2014 10:16AM | 10/3/2014 12:30:42 PM | james SMITH        | Mount Sinai Medi | ECHOCARD   | IOGRAM I  | HCFA Print | :       |
| 007        | bond P james     | 10/10/2014            | Answered By Machine    | Oct 7 2014 4:08PM  | 10/8/2014 11:58:20 AM | james SMITH        | Mount Sinai Medi | ECHOCARD   | IOGRAM    | HCFA Print | :       |
| 003        | MARGE J.B. O'SIN | 10/10/2014 1:00:00 AM | Answered By Machine    | Oct 7 2014 4:08PM  | 10/8/2014 1:10:43 PM  | james SMITH        | Mount Sinai Medi | FOLLOW UP  | >         | t Works B  | ut Rare |
|            |                  |                       |                        |                    |                       |                    |                  |            |           |            |         |
| 🙎 Edit Pa  | tient 🕢 Refrest  | 1                     |                        |                    |                       |                    |                  |            |           |            | ОК      |

# DAQReminder icons and descriptions:

| Icon                | Description                                          |
|---------------------|------------------------------------------------------|
| Answered By Person  | The phone call was answered by a person.             |
| Answered By Machine | The phone call was answered by an answering machine. |
| 🔅 No Answer         | The phone call was not answered.                     |

# **CGM DAQbilling**<sup>™</sup>

Practice Management Solution

| lcon                              | Description                                                                                 |  |  |  |  |
|-----------------------------------|---------------------------------------------------------------------------------------------|--|--|--|--|
| 🖙 Busy                            | The phone line was busy.                                                                    |  |  |  |  |
| Se Disconnect                     | The phone call was disconnected.                                                            |  |  |  |  |
| Confirm                           | The patient confirmed the appointment.                                                      |  |  |  |  |
| × Cancelled                       | The patient cancelled the appointment.                                                      |  |  |  |  |
| Reschedule                        | The patient requested to reschedule the appointment.                                        |  |  |  |  |
| SMS Confirmed                     | The patient confirmed the appointment by text message.                                      |  |  |  |  |
| × SMS Cancelled                   | The patient cancelled the appointment by text message.                                      |  |  |  |  |
| 3. SMS View Report                | The patient responded with more information than just to confirm or cancel the appointment. |  |  |  |  |
| SMS Sent                          | A text message was sent to the patient.                                                     |  |  |  |  |
| SMS Not Sent                      | A text message was not sent to the patient.                                                 |  |  |  |  |
| গ্ব Email Sent                    | An email was sent to the patient.                                                           |  |  |  |  |
| Email Not Sent                    | An email was not sent to the patient.                                                       |  |  |  |  |
| × Email Sent, Cancel Requested    | The patient cancelled the appointment by email.                                             |  |  |  |  |
| ◆ Email Sent,Reschedule Requested | The patient requested to reschedule the appointment by email.                               |  |  |  |  |
| " EMail Sent, Appt. Confirmed     | The patient confirmed the appointment by email.                                             |  |  |  |  |
| Bad Email Address                 | The patient's email address was invalid.                                                    |  |  |  |  |

# New Features and Enhancements for Existing Contracted Services

**Insurance Eligibility Verification (IEV):** In this release, improvements were made to automated IEV functionality, as well as several usability enhancements. It is now easier to review and navigate verification statuses.

The option to select medical specialties has been added to the IEV tab in the Practice Settings screen. Up to five (5) medical specialties can be selected. When IEV is requested, the messages sent from the insurance company will be reviewed for coverage of the specific specialties chosen.

| Main IEV TimelyFile Additional Fields User Defined Fields                    |                              |  |  |  |  |
|------------------------------------------------------------------------------|------------------------------|--|--|--|--|
| Description                                                                  | Value                        |  |  |  |  |
| Automated Medicare IEV requests                                              |                              |  |  |  |  |
| Automated Medicaid IEV requests                                              |                              |  |  |  |  |
| Automated BC/BS IEV requests                                                 |                              |  |  |  |  |
| Automated Commercial IEV requests                                            |                              |  |  |  |  |
| Automated Tricare IEV requests                                               |                              |  |  |  |  |
| Medicare IEV requests fewer than this many days apart are considered too fr  | equi 30                      |  |  |  |  |
| Medicaid IEV requests fewer than this many days apart are considered too fre | .quε 30                      |  |  |  |  |
| BC/BS IEV requests fewer than this many days apart are considered too frequ  | ent 30                       |  |  |  |  |
| Commercial IEV requests fewer than this many days apart are considered too   | frec 30                      |  |  |  |  |
| Tricare IEV requests fewer than this many days apart are considered too freq | uen 30                       |  |  |  |  |
| Automated Medicare IEV requests will be issued this many days before schedu  | led 1                        |  |  |  |  |
| Automated Medicaid IEV requests will be issued this many days before schedu  | ed 1                         |  |  |  |  |
| Automated BC/BS IEV requests will be issued this many days before scheduled  | ap 1                         |  |  |  |  |
| Automated Commercial IEV requests will be issued this many days before sche  | le 1                         |  |  |  |  |
| Automated Tricare IEV requests will be issued this many days before schedule | da; 1                        |  |  |  |  |
| IEV Specialty #1                                                             | Health Benefit Plan Coverage |  |  |  |  |
| IEV Specialty #2                                                             | Surgical                     |  |  |  |  |
| IEV Specialty #3                                                             |                              |  |  |  |  |
| IEV Specialty #4                                                             |                              |  |  |  |  |
| IEV Specialty #5                                                             |                              |  |  |  |  |
|                                                                              |                              |  |  |  |  |

Based on the specialties chosen, the Status and Failure Reason columns display Verified along with the number of active benefits for the patient.

| 🔌 Insurance | Insurance Verification |          |            |                       |                    |                       |      |                           |        |  |  |
|-------------|------------------------|----------|------------|-----------------------|--------------------|-----------------------|------|---------------------------|--------|--|--|
| Verified    | Pending                | ✓ Failed | Not Sent   | Date Field            | Appointment        | 11/6/2014             | •    | 11/6/2014 -               | •      |  |  |
| Patient No. |                        | Name     | Requested  | Appointment           | Insurance          | Status                | Ŷ    | Failure Reason            |        |  |  |
| 527         |                        |          | 10/31/2014 | 11/6/2014 10:15:00 AM | AETNA              | Verified (Active & Of | ther | 21 Active benefit(s) four | nd for |  |  |
| 531         |                        |          | 10/31/2014 | 11/6/2014 9:15:00 AM  | BLUE CROSS BLUE SH | Verified (Active & O  | ther | 9 Active benefit(s) found | l for  |  |  |
| 531         |                        |          | 10/31/2014 | 11/6/2014 9:45:00 AM  | BLUE CROSS BLUE SH | Verified (Active & O  | ther | 9 Active benefit(s) found | l for  |  |  |
| 527         |                        |          | 10/31/2014 | 11/6/2014 9:45:00 AM  | AETNA              | Verified (Active & O  | ther | 21 Active benefit(s) four | nd for |  |  |
| 708         |                        |          | 11/4/2014  | 11/6/2014 9:15:00 AM  | MEDICARE           | Verified              |      |                           |        |  |  |
| 708         |                        |          | 11/4/2014  | 11/6/2014 9:00:00 AM  | MEDICARE           | Verified              | 1    |                           |        |  |  |

# **Enhancements for Existing Features**

## **Open Deposits Screen:**

**Filter:** A filter function has been added to the Open Deposit screen. This feature makes it easier to review and navigate payment information. Enter a value into the filtering fields and click the Filter icon to activate. The screen indicates Filter Active and the results are displayed on the screen. Click the Filter icon again to remove the filter.

| Open Deposi   | ts                       |         |                 |            |            |             |         |
|---------------|--------------------------|---------|-----------------|------------|------------|-------------|---------|
| 1             | Filter Active: Deposit N | No:     | Deposit Desc.:  |            |            | Amount: 550 |         |
|               | Payment Des              | с.:     |                 |            |            |             | C-      |
| 8             | Posted                   | No      | Description     | Open Date  | Post Date  | Amount      | Applied |
| Open New Depo | osit 🕀 🧹                 | 988 Dep | osit 9/10/2014  | 9/10/2014  | 9/10/2014  | 550.00      | 550.0   |
| 8             | ⊕ × 1                    | 967 Dep | osit 4/8/2013   | 4/8/2013   | 4/8/2013   | 550.00      | 550.0   |
| Edit Deposit  | 🗄 🖌                      | 930 Dep | osit 11/11/2009 | 11/11/2009 | 11/11/2009 | 550.00      | 550.0   |
| Ă             |                          | 920 Dep | osit 6/23/2008  | 6/23/2008  | 6/23/2008  | 550.00      | 450.0   |

**Encounter Level Editing:** An Encounter Level editing function has been added to the Open Deposit screen. Encounter Level Editing allows a payment to be expanded to display all the encounters where the payment is applied. This option is activated from the Main tab in the Practice Settings screen.

This feature is ideal when opening payments with many encounters. This feature speeds up navigation by allowing users to view encounter details within a payment on the Open Deposit screen on an as needed basis.

| Practice Settings                                             |              |
|---------------------------------------------------------------|--------------|
| Main IEV TimelyFile Additional Fields User Defined Field      | ds           |
| Description                                                   | Value        |
| Enforce Onset Date                                            |              |
| Patient Auto Increment                                        |              |
| Do NOT allow manual assignment of Patient Number              |              |
| Default Location NPI                                          |              |
| Date to show in Review History FROM column                    | Payment Date |
| Line Item Diag Order                                          |              |
| Auto-fill Allowed amount from Expected Reimbursement in Payme | V            |
| Add Encounter level editing to the Open Deposits menu         |              |

Once a payment is expanded, click the desired encounter to display the Patient Payment screen for more details.

| Po |   | sted               | No                   |           | Desc            | cription      | Open Date |                   | Post Date                   | Amount          | Applied | ł) |
|----|---|--------------------|----------------------|-----------|-----------------|---------------|-----------|-------------------|-----------------------------|-----------------|---------|----|
| E  | 1 | 869 Deposit        |                      | 4/12/2007 |                 | 4/12/2007     |           | 0/2014            | 2,637.10                    | 2,8             | 337.10  |    |
|    | 1 | Deposit Type Pay 1 |                      | Туре      | Pay Description | tion Pay Date |           | Amount            | Withholdings /<br>Additions | Applied 🔺       |         |    |
| 6  |   |                    |                      |           |                 | 11/2/2014     | 0.00      |                   | \$0.00 / \$0.00             | 95.             | 00      |    |
|    |   | Encounte           | Encounter ID Case No |           | Case No         |               | 1         | Insurance Balance |                             | Patient Balance |         | ^  |
|    |   | 18096 007          |                      |           | 007             |               |           |                   | \$0.0                       | 0               | \$0.00  | ш  |
|    |   |                    |                      | 18099     | 007             |               |           |                   | \$0.0                       | 0               | \$0.00  |    |
|    |   |                    |                      | 18101     | 007             |               |           |                   | \$50.0                      | 0               | \$0.00  |    |
|    |   | 2                  |                      | 18103     | 007             |               |           |                   | \$0.0                       | 0               | \$0.00  | -  |

CGM DAQbilling Practice Management Solution

**Unapplied Payment Bucket:** An Unapplied Payment Bucket function has been added to the Open Deposit screen. This feature allows the user to hold a surplus of funds from a patient. Once a patient has a balance, the funds from the Unapplied Payment Bucket can be applied to an encounter from the Patient Payment screen. This feature is useful for managing funds when patients pay in advance (pre-pay) for future visits.

| 👸 Open Deposits       |               |        |                                              |            |            |          |         |
|-----------------------|---------------|--------|----------------------------------------------|------------|------------|----------|---------|
| Filter A              | ctive: Deposi | it No: | Deposit Desc.: unapplied                     |            |            | Amount:  |         |
|                       | Payment D     | esc.:  |                                              |            |            |          |         |
| <b>1</b>              | Posted        | No 🛆   | Description                                  | Open Date  | Post Date  | Amount   | Applied |
| Open New Deposit      | 1             | 1      | Unapplied Payment 8/23/2014                  | 8/23/2014  | 8/23/2014  | 1,000.00 | 50.00   |
| 8                     | 1             | 2      | Unapplied Payment 8/23/2014                  | 8/23/2014  | 8/23/2014  | 1,000.00 | 0.00    |
| Edit Deposit          | 1             | 3      | Unapplied Payment 8/23/2014                  | 8/23/2014  | 8/23/2014  | 395.00   | 445.00  |
|                       | 1 <b>1</b>    | 4      | Unapplied Payment Bucket 9/2/2014            | 9/2/2014   | 9/2/2014   | 1,000.00 | 200.00  |
| Close Deposit         | 1             | 5      | Unapplied Payment Bucket 9/2/2014            | 9/2/2014   | 9/2/2014   | 500.00   | 500.00  |
| Close Deposit         | 1             | 6      | Test2 - Unapplied Payment Bucket 9/2/2014    | 9/2/2014   | 9/2/2014   | 500.00   | 500.00  |
|                       | 1             | 7      | Test1- Unapplied Payment Bucket 9/2/2014     | 9/2/2014   | 9/2/2014   | 0.00     | 0.00    |
| Re-Open Deposit       | 1             | 8      | Unapplied Payment Bucket 9/2/2014            | 9/2/2014   | 9/2/2014   | 0.00     | 0.00    |
|                       | 1             | 9      | Unapplied Payment Bucket 9/2/2014            | 9/2/2014   | 9/2/2014   | 0.00     | 0.00    |
|                       | 1             | 11     | Unapplied Payment Bucket 9/2/2014            | 9/2/2014   | 9/2/2014   | 250.00   | 250.00  |
| Open New Onapplied Pa | 1             | 12     | Unapplied Payment Bucket 9/3/2014            | 9/3/2014   | 9/3/2014   | 1,000.00 | 0.00    |
| 3                     | 1             | 13     | Unapplied Payment Bucket 9/3/2014            | 9/3/2014   | 9/3/2014   | 300.00   | 0.00    |
| Edit Unapplied Pymnt  | 1             | 14     | Unapplied Payment Bucket 9/3/2014            | 9/3/2014   | 9/3/2014   | 250.00   | 0.00    |
|                       | 1             | 15     | Unapplied Payment Bucket 9/4/2014            | 9/4/2014   | 9/4/2014   | 1,500.00 | 500.00  |
| Close Unapplied Pympt | 1             | 16     | Unapplied Payment Bucket 9/4/2014            | 9/4/2014   | 9/4/2014   | 0.00     | 0.00    |
|                       | 1             | 17     | 007 - bond Unapplied Payment Bucket 10/30/20 | 10/30/2014 | 10/30/2014 | 300.00   | 0.00    |
|                       | 1             | 18     | James BOnd Unapplied Payment Bucket 11/4/20  | 11/4/2014  | 11/4/2014  | 900.00   | 500.00  |
| Re-Open Unapplied P.  | 1             | 19     | Unapplied Payment Bucket 11/4/2014           | 11/4/2014  | 11/4/2014  | 0.00     | 0.00    |

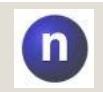

Note: The Unapplied Payment Bucket can only be used for patient payments.

Click **Open New Unapplied Payment** to create an Unapplied Payment Bucket. The details of the payment can be entered into the Unapplied Payment Bucket. This feature keeps track of the amount that has been applied and the remaining balance.

| Description | James Bond U | napplied P | ayment B | ucket <mark>11/4/</mark> 20 | 14      |    |
|-------------|--------------|------------|----------|-----------------------------|---------|----|
| Open Date   | 11/4/2014    | ▼ P        | ost Date | 11/4/2014                   | •       |    |
| Amount      | 900.00       | Applied    | 500.00   | Balan                       | ice 400 | 00 |
| Status      |              |            | CAS      | н <b>–</b>                  |         |    |

From the Patient Payment screen, an unapplied payment can be selected from which to transfer funds. Once an Unapplied Payment Bucket is selected, the amount that is to be used from the unapplied payment can be entered into the Unapplied Amount. The payment can then be applied to a patient's encounters as needed.

| 😴 Patient Pay | ment [102459]   | -             | -        |       |                  |                             |                              |        |
|---------------|-----------------|---------------|----------|-------|------------------|-----------------------------|------------------------------|--------|
| Payment Type  | PAT - Check     | -             | Dep No   | 862   | Deposit 4/4/2007 |                             | Payment Date 11/12/2014      | - 💽    |
|               |                 | Unapplied Pay | /ment No | 18    | James BOnd Unap  | plied Payment Bucket 11/4/2 | 014 Remaining Balance 400.00 |        |
| Payee/Check I | ng House Report |               |          |       | Check Amount     | Unapplied Amount            | Gross Payment                | 100.00 |
|               |                 |               |          |       | 0.00             | 100.00                      | Applied                      | 0.00   |
| Encounter     | · ID or         | Patient No    |          | or Gu | uarantor ID      | <b>%</b> Fetch              | Unapplied                    | 100.00 |
|               |                 |               |          |       |                  |                             | Prompt Before Delete         |        |

CGM DAQbilling

An Unapplied Payment Bucket Slip report has been added to the Open Deposit screen. When an Unapplied Payment Bucket Deposit is selected, this report is generated and displays all the encounters where the unapplied payment is applied.

| 4                   | Deposit Slip                  |
|---------------------|-------------------------------|
| Reports             | Unapplied Payment Bucket Slip |
| Show Closed Deposit | Patient Receipt/EOB           |

**Clearinghouse Reports:** The ability to access the Clearinghouse Reports has been added to the Patient Payment screen.

| Payment Type PAT - Check Dep No | 974 Deposit 1/21/2014         | Payment Date 11/6/2014 | - 😨  |
|---------------------------------|-------------------------------|------------------------|------|
| Unapplied Payment No            |                               | Remaining Balance      |      |
| Clearing House Report           |                               |                        |      |
| Payee/Check Number/Description  | Check Amount Unapplied Amount | Gross Payment          | 0.00 |
|                                 | 0.00                          | Applied                | 0.00 |
| Encounter ID or Patient No      | or Guarantor ID               | Unapplied              | 0.00 |
| N/                              |                               |                        |      |

# Patient Lookup (multiple screens):

**Patient Lookup by Location:** The option to search by default location has been added to the Patient Lookup screen. A new column has also been added that displays the default location of the patient.

| Encou  | unter # | _ | Last, First |   |     |                 | SSN    |        | Birth      |                       |         |
|--------|---------|---|-------------|---|-----|-----------------|--------|--------|------------|-----------------------|---------|
| 0      |         |   |             |   |     |                 |        |        |            |                       |         |
| Policy | Number  |   |             |   |     | Location<br>ALL |        |        | •          |                       | 5 Fetch |
| Alert  | No.     |   | Last        | Δ | 0.8 | First           | Middle | Suffix | Birth Date | LOCATION              |         |
|        | 2       | a |             |   | a   |                 |        |        | 1/1/1950   | Antek Family Practice |         |
|        | 3       | a |             |   | a   |                 |        |        | 1/1/1950   | Antek Family Practice |         |
|        | 500026  | a |             |   | a   |                 |        |        | 1/1/1950   | Antek Family Practice |         |
|        | 50015   | a |             |   | a   |                 |        |        | 1/1/1950   | Antek Family Practice |         |
|        | 50016   | a |             |   | a   |                 |        |        | 1/1/1950   | Antek Family Practice |         |
|        | 50017   | a |             |   | a   |                 |        |        | 1/1/1950   | Antek Family Practice |         |

CGM DAObilling Practice Management Solution

## **Encounter Screen:**

**Diagnosis Code Pointers:** The Diagnosis Code Pointers field has been changed to four columns allowing the diagnosis code pointers to be entered on the Encounter screen. This feature allows for faster editing of Dx code pointers by allowing users to navigate through the Tab button and edit the encounter.

| Z Encounter [007] bond P james Birth: 8/28/1980 Age: 34 years                     |                                                   |
|-----------------------------------------------------------------------------------|---------------------------------------------------|
| No. 007 Encounter 19151 Claim Date 11/12/2014                                     | Date of Service 11/12/2014 -                      |
| THIS IS A PATIE                                                                   | IT ALERT                                          |
| Provider 1 Ward F Doom M.D.                                                       | Location Mount Sinai Hospital (2)                 |
| Primary AARP (18)                                                                 | ▼ ICD Type ICD9 ▼                                 |
| Secondary                                                                         | Diag Codes 001 2                                  |
| Tertiary                                                                          |                                                   |
| 🖳 Review 👿 Bill Electronic 🖳 Do Not Split Encounter 👷 Default Accept Assignment 🔹 | Primary Onset Date 5 6 7 8                        |
| Expected Copay = \$18.10                                                          | 9 10 11 12                                        |
| Claim Information Additional Information Billing Information                      |                                                   |
| Description Proc Addl From To M1 M2 M3 M                                          | 4 DX1 DX2 DX3 DX4 POS TOS Units Pat Resp Charge 🔺 |
| 1 ANESTH, SALIVARY GLA 00100 11/12/2014 11/12/2014 2                              | 1 11 1 1 0.00 100.00                              |

### **Insurance Setup Screen:**

**Routing ID Lookup:** The ability to view the Payer ID has been added to the Routing ID Lookup and the Insurance Setup screen.

| Routing ID     Description     Payer ID       150002     NY MEDICAID     NYMCD       70010106     MESA MENTAL HEALTH     85035       2006     NHIC MEDICARE HCFA     75275       3000103     NHIC     75275       2022     AMERIHEALTH     56743       700211     Medical Claims Service     4258       705170     QUINCY HLTHCARE MGMT., INC.     37129                  |                     |                                | •s Feta    |
|----------------------------------------------------------------------------------------------------|---------------------|--------------------------------|------------|
| 150002     NY MEDICAID     NYMCD       70010106     MESA MENTAL HEALTH     85035       2006     NHIC MEDICARE HCFA     75275       3000103     NHIC     75275       2022     AMERIHEALTH     56743       700211     Medical Claims Service     4258       705170     QUINCY HLTHCARE MGMT., INC.     37129                                                                | Routing ID          | Description                    | Payer ID 🛛 |
| 70010106       MESA MENTAL HEALTH       85035         2006       NHIC MEDICARE HCFA       75275         300103       NHIC       75275         2022       AMERIHEALTH       56743         700211       Medical Claims Service       4258         705170       QUINCY HLTHCARE MGMT., INC.       37129         Insurance Company [1]       Cigna Health Care       Inactive | 1500                | 2 NY MEDICAID                  | NYMCD      |
| 2006       NHIC MEDICARE HCFA       75275         3000103       NHIC       75275         2022       AMERIHEALTH       56743         700211       Medical Claims Service       4258         705170       QUINCY HLTHCARE MGMT., INC.       37129         Insurance Company [1]       Cigna Health Care       Inactive                                                      | 700101              | 06 MESA MENTAL HEALTH          | 85035      |
| 3000103     NHIC     75275       2022     AMERIHEALTH     56743       700211     Medical Claims Service     4258       705170     QUINCY HLTHCARE MGMT., INC.     37129                                                                                                    | 20                  | 06 NHIC MEDICARE HCFA          | 75275      |
| 2022     AMERIHEALTH     56743       700211     Medical Claims Service     4258       705170     QUINCY HLTHCARE MGMT., INC.     37129                                                                                                    | 30001               | 3 NHIC                         | 75275      |
| 700211 Medical Claims Service     4258       705170 QUINCY HLTHCARE MGMT., INC.     37129       Insurance Company [1] Cigna Health Care     Image: Cigna Health Care       1     Name Cigna Health Care                                                                                                    | 20                  | 22 AMERIHEALTH                 | 56743      |
| 705170 QUINCY HLTHCARE MGMT., INC.     37129       Insurance Company [1] Cigna Health Care     Image: Cigna Health Care       1     Name     Cigna Health Care                                                                                                    | 7002                | 11 Medical Claims Service      | 4258       |
| Insurance Company [1] Cigna Health Care                                                                                                    | 7051                | 70 QUINCY HLTHCARE MGMT., INC. | 37129      |
|                                                                                                    | Insurance Company I | 1] Cigna Health Care           |            |